## Zapisywanie się na kursy/szkolenia

Po zalogowaniu się do systemu wchodzimy w kafelek "Dane o planowanych szkoleniach"

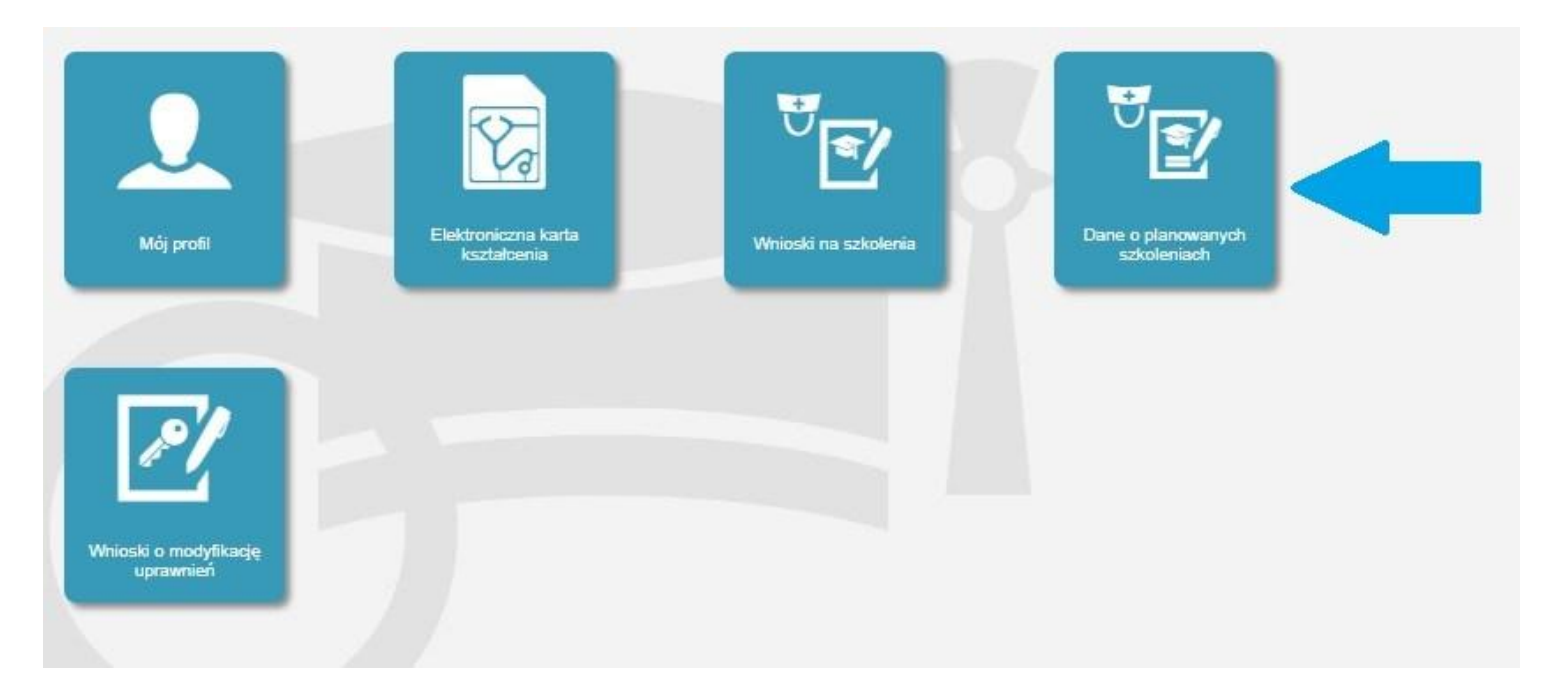

Następnie wybieramy rodzaj kształcenia a potem dziedzinę kształcenia poprzez przycisk wybierz.

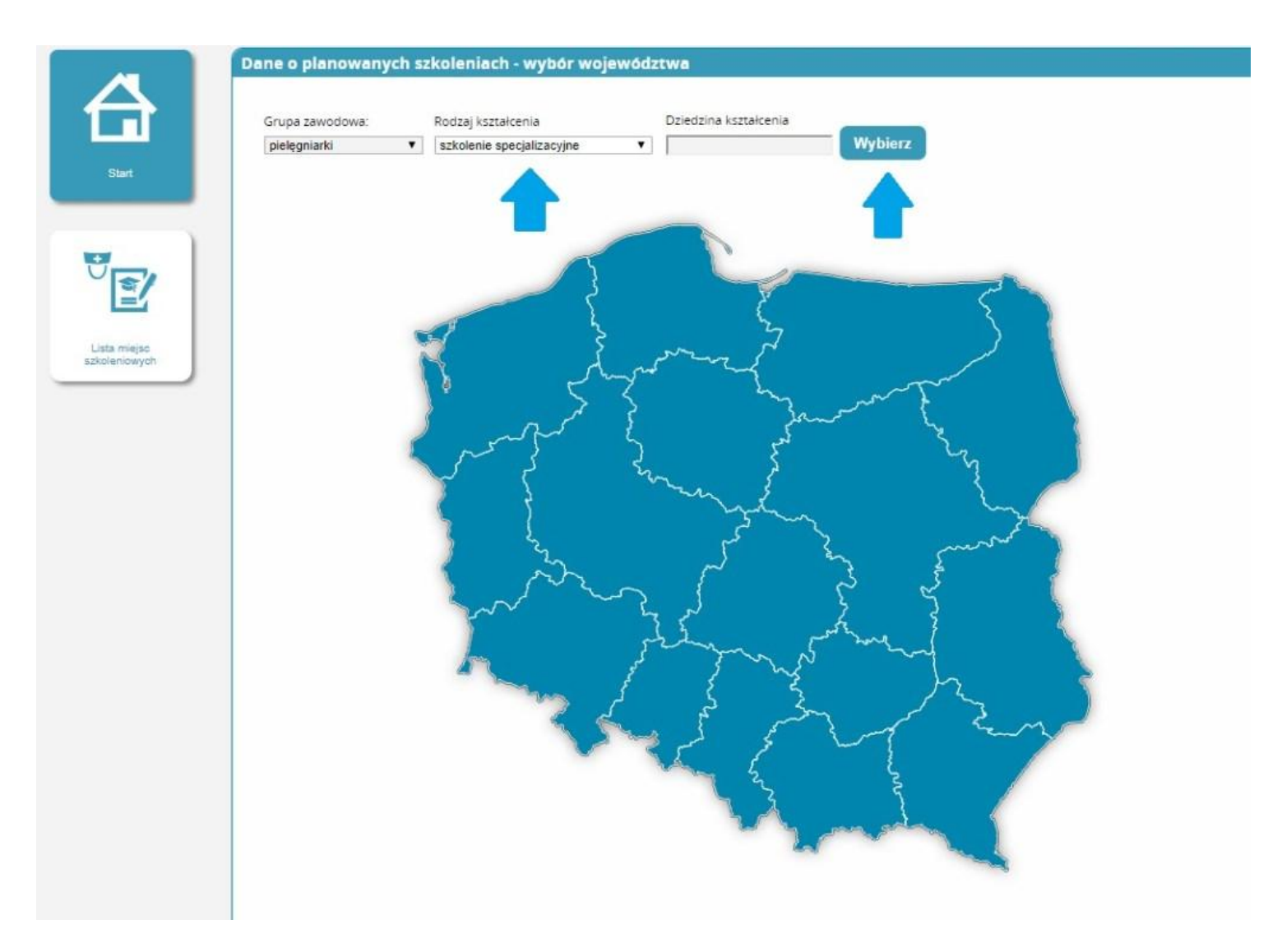

Po kliknięciu wybierz wybieramy już konkretną dziedzinę poprzez kliknięcie w pole Akcje i naciśnięcie przycisku "Wybierz"

| Filtrowanie                                       | Dziedziny kształcenia                                       |     |                              |                           |         |         |  |
|---------------------------------------------------|-------------------------------------------------------------|-----|------------------------------|---------------------------|---------|---------|--|
| Nazwa dziedziny ksztakcenia                       | Nazwa                                                       | Kod | Rodzaj<br>kształcenia        | Grupa<br>zawodowa         | Status  | Akcje   |  |
| Kod                                               | Pielegniarstwo<br>chirurgiczne                              | N10 | szkolenie<br>specjalizacyjne | pielęgniarki              | Aktywna | $\odot$ |  |
|                                                   | Wybierz Szczegó                                             | ły  |                              |                           |         |         |  |
| Rodzaj kształcenia<br>szkolenie specjalizacyjne 🔻 | Pi wo                                                       | N16 | szkolenie<br>specjalizacyjne | pielęgniarki i<br>położne | Aktywna | $\odot$ |  |
| Grupa zawodowa                                    | Pie two geriatryczne                                        | N05 | szkolenie<br>specjalizacyjne | pielęgniarki              | Aktywna | $\odot$ |  |
| •                                                 | Pielęgniarstwo<br>onkologiczne                              | N13 | szkolenie<br>specjalizacyjne | pielęgniarki              | Aktywna | $\odot$ |  |
| Status<br>Aktywna 🔻                               | Pielęgniarstwo operacyjne                                   | N11 | szkolenie<br>specjalizacyjne | pielęgniarki              | Aktywna | $\odot$ |  |
| Wyczyść Szukaj                                    | Pielęgniarstwo opieki<br>długoterminowej                    | N15 | szkolenie<br>specjalizacyjne | pielęgniarki              | Aktywna | $\odot$ |  |
| () ceyou (Second)                                 | Pielęgniarstwo opieki<br>paliatywnej                        | N19 | szkolenie<br>specjalizacyjne | pielęgniarki              | Aktywna | $\odot$ |  |
|                                                   | Pielęgniarstwo<br>pediatryczne                              | N09 | szkolenie<br>specjalizacyjne | pielęgniarki              | Aktywna | $\odot$ |  |
|                                                   | Pielęgniarstwo<br>psychiatryczne                            | N14 | szkolenie<br>specjalizacyjne | pielęgniarki              | Aktywna | $\odot$ |  |
|                                                   | Pielęgniarstwo ratunkowe                                    | N28 | szkolenie<br>specjalizacyjne | pielęgniarki              | Aktywna | $\odot$ |  |
|                                                   | Pielęgniarstwo rodzinne dla<br>pielęgniarek                 | N01 | szkolenie<br>specjalizacyjne | pielęgniarki              | Aktywna | $\odot$ |  |
|                                                   | Ochrona zdrowia<br>pracujących                              | N02 | szkolenie<br>specjalizacyjne | pielęgniarki              | Aktywna | $\odot$ |  |
|                                                   | Pielęgniarstwo<br>neonatologiczne                           | N18 | szkolenie<br>specjalizacyjne | pielęgniarki i<br>położne | Aktywna | $\odot$ |  |
|                                                   | Pielęgniarstwo<br>internistyczne                            | N23 | szkolenie<br>specjalizacyjne | pielęgniarki              | Aktywna | $\odot$ |  |
|                                                   | Pielęgniarstwo<br>anestezjologiczne i<br>intensywnej opieki | N12 | szkolenie<br>specjalizacyjne | pielęgniarki              | Aktywna | $\odot$ |  |

Pokazuje nam się mapa z liczbą prowadzonych szkoleń wybieramy województwo na terenie którego chcemy odbyć szkolenie.

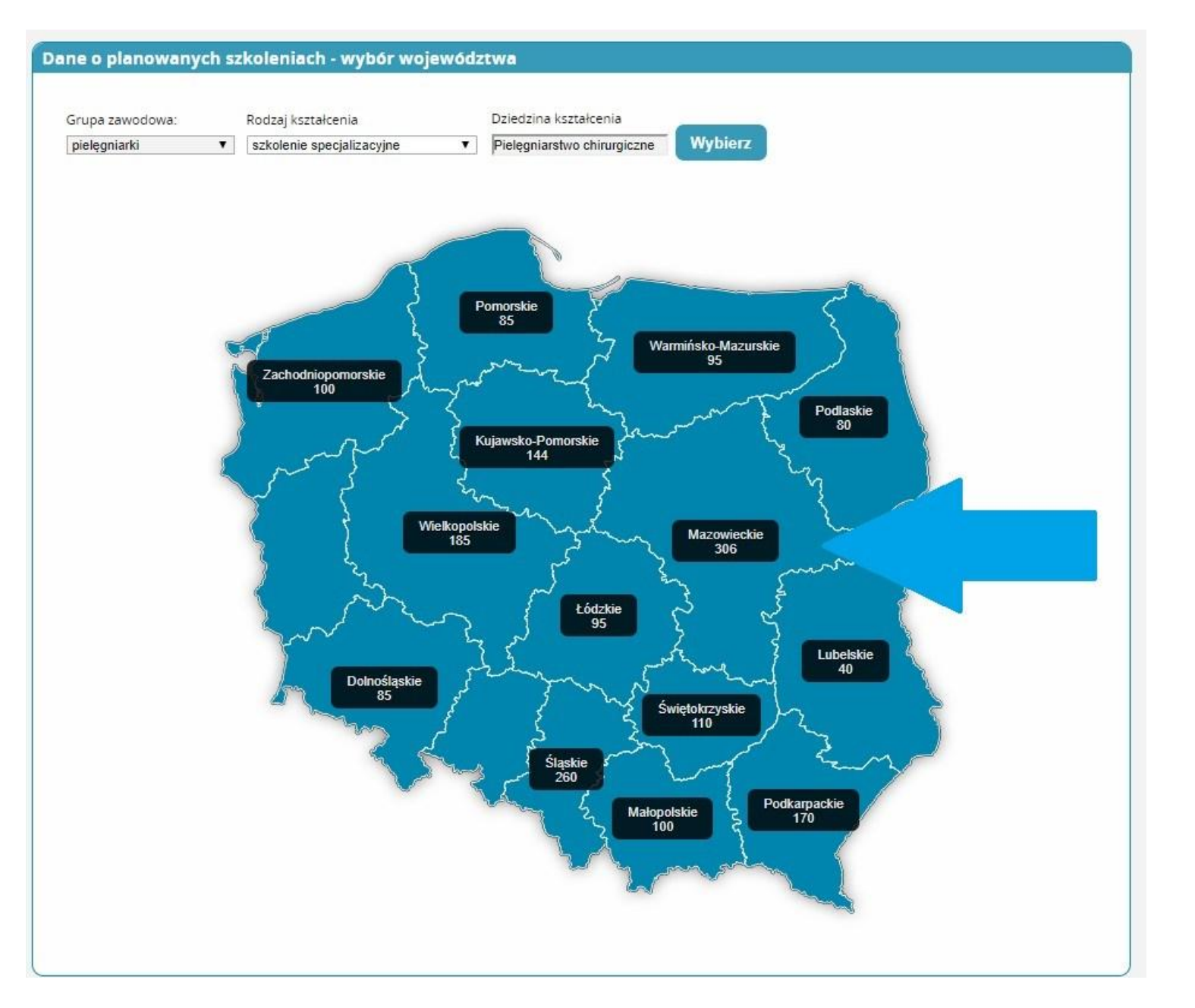

Pojawi nam się lista z datami rozpoczęcia oraz organizatorami kształcenia poprzez pole akcje wybieramy u którego organizatora i w jakim terminie chcemy się kształcić i klikamy złóż wniosek.

| A             | Filtrowanie                                                                                                    | Plany kształcenia              |                                             |                     |                     |                                       |         |
|---------------|----------------------------------------------------------------------------------------------------|--------------------------------|---------------------------------------------|---------------------|---------------------|---------------------------------------|---------|
|               | Program listralicenia Wybierz                                                                                                    | Dziedzina<br>kształcenia       | Organizator<br>kształcenia<br>podyplomowego | Data<br>rozpoczęcia | Data<br>zakończenia | Miejscowość<br>odbywania się<br>zajęć | Akcje   |
| Start         | Nazwa                                                                                                    | Pielęgniarstwo<br>chirurgiczne |                                             | 2017-11-24          | 2019-05-26          |                                       | $\odot$ |
|               |                                                                                                    | Pielęgniarstwo<br>chirurgiczne |                                             | 2017-10-20          | 2019-05-24          |                                       | $\odot$ |
|               | Planowana data rozpoczęcia<br>od                                                                                                    | Pielegniarstwo<br>chirurgiczne |                                             | 2017-09-16          | 2019-04-27          |                                       | $\odot$ |
| Lista miejsc  | do                                                                                                    | Pielęgniarstwo<br>chirurgiczne |                                             | 2017-10-06          | 2019-04-29          |                                       | 0       |
| szkoleniowych | Planowana data zakonczenia                                                                                                    | Pielęgniarstwo<br>chirurgiczne |                                             | 2018-04-27          | 2019-09-27          |                                       | $\odot$ |
|               | do                                                                                                    | Pielęgniarstwo<br>chirurgiczne |                                             | 2017-10-27          | 2019-05-27          |                                       | $\odot$ |
|               |                                                                                                    | Pielegniarstwo<br>chirurgiczne |                                             | 2017-09-15          | 2019-04-15          |                                       | $\odot$ |
|               | Rodzaj ksztakcenia                                                                                                    | Pielęgniarstwo<br>chirurgiczne |                                             | 2017-12-02          | 2019-05-11          |                                       | $\odot$ |
|               | Grupa zawodowa          pielęgniarki <ul> <li>Organizator ksztalcenia             podyplomowego</li> <li>Dziedzina Kształcenia             Pielęgniarstwo chirurgicze</li> <li>Wojewodztwo</li> <li>Mazowieckie</li> <li></li></ul> | << < 1-828 ><br>Anuluj         | >> na Stronie: 10                           | 20 40               |                     |                                       |         |

Pojawia nam się wniosek na kształcenie które wybraliśmy i wprowadzamy niezbędne dane:

| Unerson i enfre                                                                                                    |                                                                                                    | (alara araa)                                                 |                                                                         |                                                                 |                                                             |                                                                       |                                                                    |                                      |
|----------------------------------------------------------------------------------------------------|----------------------------------------------------------------------------------------------------|--------------------------------------------------------------|-------------------------------------------------------------------------|-----------------------------------------------------------------|-------------------------------------------------------------|-----------------------------------------------------------------------|--------------------------------------------------------------------|--------------------------------------|
| vazwa i aore                                                                                                    | s podstawowego m                                                                                                    | iejsca pracy                                                 |                                                                         |                                                                 |                                                             |                                                                       |                                                                    |                                      |
|                                                                                                    |                                                                                                    |                                                              |                                                                         |                                                                 |                                                             |                                                                       |                                                                    |                                      |
|                                                                                                    |                                                                                                    |                                                              |                                                                         |                                                                 |                                                             |                                                                       |                                                                    |                                      |
|                                                                                                    |                                                                                                    |                                                              |                                                                         |                                                                 |                                                             |                                                                       |                                                                    |                                      |
|                                                                                                    |                                                                                                    |                                                              |                                                                         |                                                                 |                                                             |                                                                       |                                                                    |                                      |
|                                                                                                    |                                                                                                    |                                                              |                                                                         |                                                                 |                                                             |                                                                       |                                                                    |                                      |
|                                                                                                    |                                                                                                    |                                                              |                                                                         |                                                                 |                                                             |                                                                       | 11                                                                 |                                      |
|                                                                                                    | 1999 (1997) (19                                                                                                    | 12 13 0                                                      |                                                                         | 0 100 10                                                        |                                                             |                                                                       |                                                                    |                                      |
| vazwa okręg                                                                                                    | towej izby pielęgniai                                                                                                    | rek i położnych, w                                           | vasciwej dla miejsca za                                                 | strudnienia                                                     |                                                             |                                                                       |                                                                    | — Wybierz 🛛 🖌                        |
| -                                                                                                    |                                                                                                    |                                                              |                                                                         |                                                                 |                                                             |                                                                       |                                                                    | Construction                         |
|                                                                                                    |                                                                                                    |                                                              |                                                                         |                                                                 |                                                             |                                                                       |                                                                    |                                      |
| Staż prac                                                                                                    | v ———                                                                                                    |                                                              |                                                                         |                                                                 |                                                             |                                                                       |                                                                    |                                      |
|                                                                                                    |                                                                                                    |                                                              |                                                                         |                                                                 |                                                             |                                                                       |                                                                    |                                      |
|                                                                                                    |                                                                                                    |                                                              |                                                                         |                                                                 |                                                             |                                                                       |                                                                    |                                      |
| Ogółem                                                                                                    | w                                                                                                    | okresie ostatnich                                            | pięciu lat Zgodny z l                                                   | kierunkiem                                                      |                                                             |                                                                       |                                                                    |                                      |
| 1                                                                                                    | 1                                                                                                    |                                                              | 1                                                                       |                                                                 |                                                             |                                                                       |                                                                    |                                      |
|                                                                                                    |                                                                                                    |                                                              |                                                                         |                                                                 | and the second second                                       |                                                                       |                                                                    |                                      |
|                                                                                                    |                                                                                                    |                                                              |                                                                         |                                                                 |                                                             |                                                                       |                                                                    |                                      |
| — Potwi                                                                                                    | ierdzenie staż                                                                                                    | u pracy —                                                    |                                                                         |                                                                 |                                                             |                                                                       |                                                                    |                                      |
| — Potwi                                                                                                    | ierdzenie staż                                                                                                    | u pracy —                                                    |                                                                         |                                                                 |                                                             |                                                                       |                                                                    |                                      |
| — Potwi                                                                                                    | ierdzenie staż                                                                                                    | u pracy —                                                    |                                                                         |                                                                 |                                                             |                                                                       |                                                                    |                                      |
| — Potwi                                                                                                    | ierdzenie staż                                                                                                    | u pracy —                                                    |                                                                         |                                                                 |                                                             |                                                                       |                                                                    |                                      |
| — Potwi                                                                                                    | ierdzenie staż                                                                                                    | u pracy —                                                    |                                                                         |                                                                 |                                                             |                                                                       |                                                                    |                                      |
| — Potwi                                                                                                    | lerdzenie staż                                                                                                    | u pracy —                                                    |                                                                         |                                                                 |                                                             |                                                                       |                                                                    |                                      |
| — Potwi                                                                                                    | ierdzenie stażi                                                                                                    | u pracy —                                                    |                                                                         |                                                                 |                                                             |                                                                       |                                                                    |                                      |
| — Potwi                                                                                                    | laj                                                                                                    | u pracy —                                                    | la Dani / adhuuu                                                        |                                                                 |                                                             |                                                                       | lle ánn an blianna                                                 |                                      |
| — Potwi<br>Dod<br>Czy w cią<br>"odbywa                                                                                                    | laj                                                                                                    | u pracy                                                      | ła Pani / odbywa<br>się również prze                                    | ał Pan specjali<br>rwanie specja                                | zację dofinar<br>lizacji / rezyg                            | nsowaną ze środ                                                       | lków publicznyc<br>lizacji w trakcie                               | :h (przy czym przez<br>jej trwania)? |
| — Potwi<br>Dod<br>Czy w cią<br>"odbywa                                                                                                    | laj                                                                                                    | u pracy<br>5 lat odbywa<br>cji" rozumie :                    | ła Pani / odbywa<br>się również prze                                    | ał Pan specjali:<br>rwanie specja                               | zację dofinar<br>lizacji / rezyg                            | nsowaną ze środ<br>gnację ze specja                                   | lków publicznyc<br>lizacji w trakcie                               | :h (przy czym przez<br>jej trwania)? |
| — Potwi<br>Dod<br>Czy w cią<br>"odbywa<br>© <sub>Tak</sub> ©                                                                                                    | laj<br>tgu ostatnich 5<br>nie specjalizao                                                                                                    | u pracy<br>5 lat odbywa<br>cji" rozumie :                    | ła Pani / odbywa<br>się również prze                                    | ał Pan specjali:<br>rwanie specja                               | zację dofinar<br>lizacji / rezyg                            | nsowaną ze środ<br>gnację ze specja                                   | lków publicznyc<br>lizacji w trakcie                               | :h (przy czym przez<br>jej trwania)? |
| Czy w cią<br>"odbywa<br>Tak osocializacii / c                                                                                                    | ierdzenie stażi<br>laj dago ostatnich S<br>nie specjalizac<br>Nie<br>szę podać datę zalicze                                                                                                    | u pracy<br>5 lat odbywa<br>cji" rozumie :                    | ła Pani / odbywa<br>się również prze                                    | ał Pan specjali.<br>rwanie specja                               | zację dofinar<br>lizacji / rezyg                            | nsowaną ze środ<br>gnację ze specja                                   | lków publicznyc<br>lizacji w trakcie                               | :h (przy czym przez<br>jej trwania)? |
| Czy w cią<br>"odbywa<br>Tak O<br>ezeli TAK, pro<br>specjalizacji / p<br>rezygnacji ze s                                                                                                    | agu ostatnich S<br>nie specjalizac<br>Nie<br>szę podac datę zalicze<br>przerwania specjalizacji<br>specjalizacji                                                                                                    | u pracy<br>5 lat odbywa<br>cji" rozumie :<br>gu/             | ła Pani / odbywa<br>się również prze                                    | ał Pan specjali:<br>rwanie specja                               | zację dofinar<br>lizacji / rezyg                            | isowaną ze środ<br>gnację ze specja                                   | lków publicznyc<br>lizacji w trakcie                               | :h (przy czym przez<br>jej trwania)? |
| Czy w cią<br>"odbywa<br>Tak O<br>tak pro<br>specjalizacji / p<br>rezygnacji ze s                                                                                                    | ierdzenie stażi<br>daj daj daj<br>nie specjalizac<br>Nie<br>szę podac datę zalicze<br>przerwania specjalizac<br>ipecjalizacji                                                                                                    | u pracy<br>5 lat odbywa<br>cji" rozumie :<br><sup>inla</sup> | ła Pani / odbywa<br>się również prze                                    | ał Pan specjali:<br>rwanie specja                               | zację dofinar<br>lizacji / rezyg                            | isowaną ze środ<br>gnację ze specja                                   | lków publicznyc<br>lizacji w trakcie                               | :h (przy czym przez<br>jej trwania)? |
| Czy w cią<br>"odbywa<br>O Tak O<br>eżeli TAK, pro<br>ipecjalizacji / p<br>rezygnacji ze s                                                                                                    | Iaj<br>agu ostatnich 5<br>nie specjalizac<br>Nie<br>szę podac datę zalicze<br>przerwania specjalizac                                                                                                    | u pracy<br>5 lat odbywał<br>cji" rozumie :<br>snia<br>gi/    | ła Pani / odbywa<br>się również prze                                    | ał Pan specjali:<br>rwanie specja                               | zację dofinar<br>lizacji / rezyg                            | nsowaną ze środ<br>gnację ze specja                                   | lków publicznyc<br>lizacji w trakcie                               | :h (przy czym przez<br>jej trwania)? |
| Potwi      Dod      Czy w cią     "odbywa      Tak      Tak      zeli TAK pro      specjalizacji / s      rezygnacji ze s                                                                                                    | Iaj<br>Igu ostatnich S<br>nie specjalizad<br>Nie<br>szę podac datę zalicze<br>przerwania specjalizac<br>pecjalizacji                                                                                                    | u pracy<br>5 lat odbywał<br>cji" rozumie :<br>sila<br>ji/    | ła Pani / odbywa<br>się również prze                                    | ał Pan specjali:<br>rwanie specja                               | zację dofinar<br>lizacji / rezyg                            | isowaną ze środ<br>gnację ze specja                                   | lków publicznyc<br>lizacji w trakcie                               | :h (przy czym przez<br>jej trwania)? |
| Potwi     Dod     Czy w cią     "odbywa     Tak     Tak     recjanacji / p     recjanacji / p     recjanacji / p     Pozostałe                                                                                                    | ierdzenie stażi<br>laj da statnich s<br>nie specjalizac<br>Nie<br>szę podac datę zalicze<br>pecjalizacji<br>e dane —                                                                                                    | u pracy<br>5 lat odbywa<br>cji" rozumie :<br>nia<br>iji/     | ła Pani / odbywa<br>się również prze                                    | ał Pan specjali:<br>rwanie specja                               | zację dofinar<br>lizacji / rezyg                            | isowaną ze środ<br>gnację ze specja                                   | lków publicznyc<br>lizacji w trakcie                               | h (przy czym przez<br>jej trwania)?  |
| Czy w cią<br>"odbywa<br>O Tak O<br>ezeli TAK pro<br>ipecjalizacji / j<br>ezygnacji ze s<br>Pozostałe                                                                                                    | ierdzenie stażi<br>daj diaj diaj<br>ngu ostatnich S<br>nie specjalizac<br>Nie<br>szę podac datę zalicze<br>przerwania specjalizac<br>przerwania specjalizac<br>przerwania specjalizac<br>przerwania specjalizac<br>przerwania specjalizac<br>przerwania specjalizac             | u pracy<br>5 lat odbywał<br>cji" rozumie :<br>snia<br>gi/    | ła Pani / odbywa<br>się również prze                                    | ał Pan specjali:<br>rwanie specja                               | zację dofinar<br>lizacji / rezyg                            | nsowaną ze środ<br>gnację ze specja                                   | lków publicznyc<br>lizacji w trakcie                               | :h (przy czym przez<br>jej trwania)? |
| Potwi<br>Dod<br>Czy w cią<br>"odbywa<br>Tak O<br>zeli TAK, pro<br>ipecjalizacji / p<br>rezygnacji ze s<br>Pozostałe                                                                                                    | ierdzenie stażi<br>laj di ostatnich S<br>nie specjalizac<br>Nie<br>szę podać datę zalicze<br>przerwania specjalizac<br>przerwania specjalizac<br>przerwania specjalizac<br>przerwania specjalizac<br>przerwania specjalizac<br>przerwania specjalizac<br>przerwania specjalizac | u pracy<br>5 lat odbywał<br>cji" rozumie :<br>ania<br>gi/    | ła Pani / odbywa<br>się również prze                                    | ał Pan specjali:<br>rwanie specja                               | zację dofinar<br>lizacji / rezyg                            | isowaną ze środ<br>gnację ze specja                                   | lków publicznyc<br>lizacji w trakcie                               | :h (przy czym przez<br>jej trwania)? |
| Potwi<br>Dod<br>Czy w cią<br>"odbywa<br>Tak O<br>tak O<br>taka O<br>tak O<br>tak O<br>tak O<br>tak O<br>tak O<br>tak O<br>taka O<br>taka O<br>taka O<br>taka O<br>taka O<br>taka O<br>taka O<br>taka O<br>taka O<br>taka O<br>taka O<br>taka O<br>taka O<br>taka O<br>taka O<br>taka O<br>taka O<br>taka O<br>taka O<br>taka O<br>taka O<br>taka O<br>taka O<br>taka<br>O<br>taka<br>O<br>taka<br>taka | ierdzenie stażi<br>laj da statnich s<br>nie specjalizac<br>Nie<br>szę podac datę zalicze<br>przerwania specjalizaci<br>pecjalizacji<br>e dane<br>Licencjat<br>pielęgniarstwa                                                                                                    | u pracy                                                      | ła Pani / odbywa<br>się również prze<br>Licencjat w innej<br>dziedzinie | ał Pan specjali:<br>rwanie specja<br>Magister<br>pielęgniatstwa | zację dofinar<br>lizacji / rezyg<br>Magister<br>położnictwa | nsowaną ze środ<br>gnację ze specja<br>Magister w innej<br>dziedzinie | lków publicznyc<br>lizacji w trakcie<br>Stopień naukowy<br>doktora | th (przy czym przez<br>jej trwania)? |

## Akceptujemy oświadczenia i klikamy zapisz.

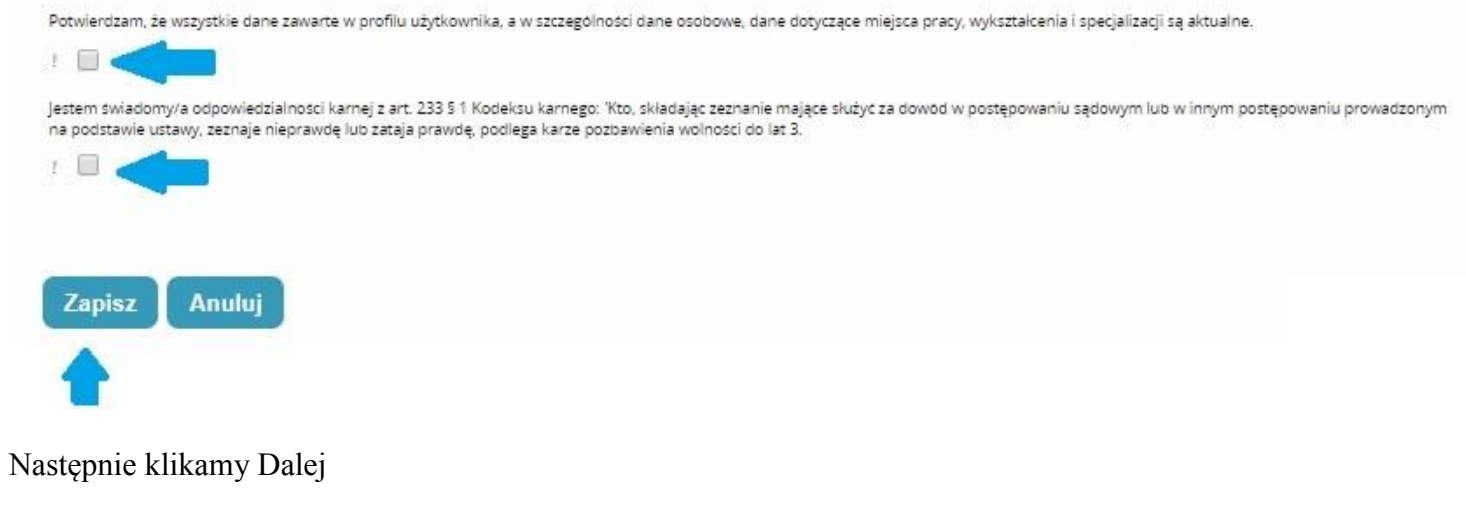

| Potwierdzenie |                                   |  |
|---------------|-----------------------------------|--|
|               |                                   |  |
|               |                                   |  |
|               |                                   |  |
|               | Poprawnie wykonano akcję: Zapisz. |  |
|               | Dalej                             |  |
|               |                                   |  |

Przenosi nas do Listy wniosków na szkolenia gdzie ponownie wybieramy wniosek który przed chwilą robiliśmy poprzez pole akcje i klikamy szczegóły

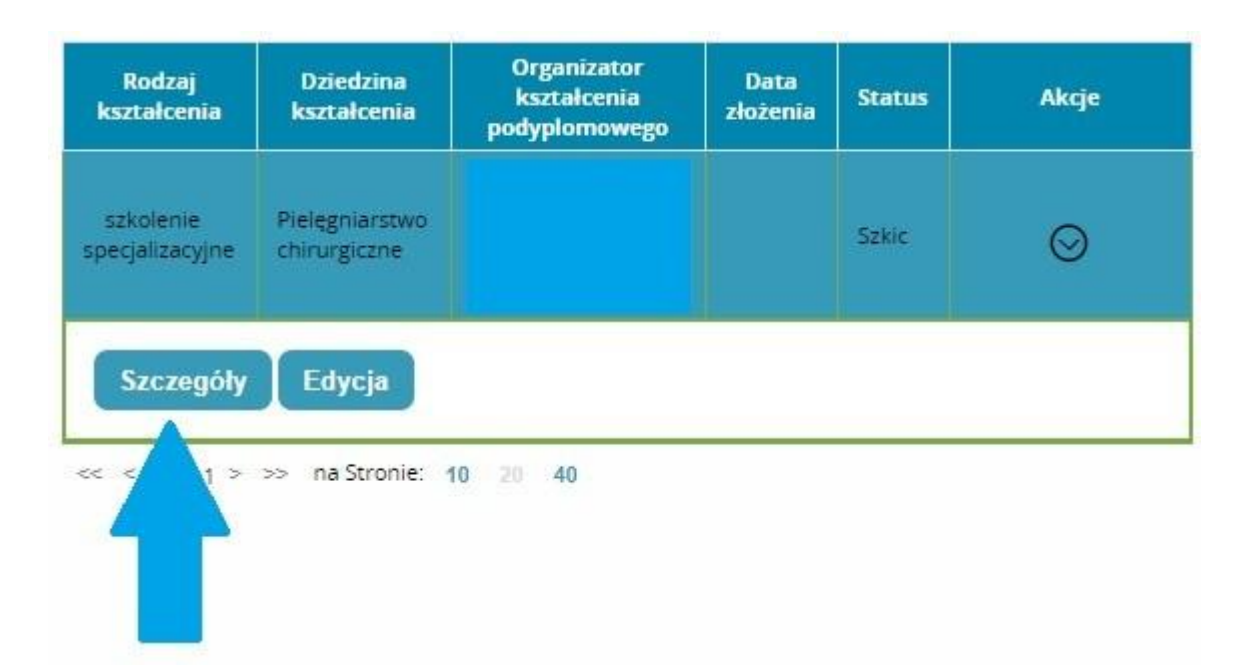

Przesuwamy stronę na sam dół wniosku gdzie tym razem pojawił nam się przycisk wyślij na który klikamy.

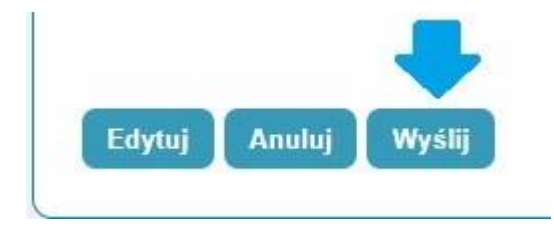

W tym momencie nasz wniosek trafił do organizatora kształcenia i oczekuje na rozpatrzenie.